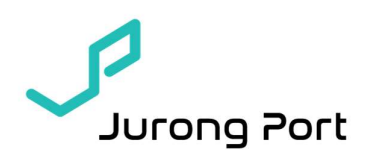

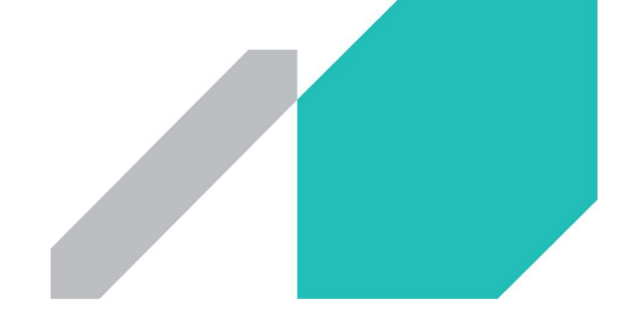

No.80 of 2021

05 October 2021

Dear Port Users

### **REGISTRATION OF EMAIL ADDRESS TO ACCESS ELECTRONIC INVOICES**

Kindly verify if you have registered the correct email addresses to ensure timely access to your electronic invoices. It is quick to register, and you will be able to access your invoices securely from JP-Online Portal. All e-invoices will be sent via jpinvoice@jp.com.sg to the registered email address.

To manage the email address associated with your account, kindly follow the procedures below.

Procedure to update email address (refer to Appendix A)

- (i) Download the Customer Account Addition/Amendment form from JP Website URL: <u>https://www.jurongportonline.com/JPPASS/</u>
- (ii) Fill in the required information in the e-form (note: please contact JPCS if you need assistance)
- (iii) Submit the e-form via JP Website

You can also view and re-print your invoice and statement, up to the past 12 months, by assessing our JP-Online Portal at <u>https://www.jurongportonline.com/JRPA/</u> using your JP-Online ID and password.

Procedure to retrieve invoice and statement (refer to Appendix B)

- (i) Log in to our Portal using your JP-Online ID and password
- (ii) Go to E-account and select invoice or statement
- (iv) Retrieve your invoice or statement (note: please contact JPCS if you need assistance)

#### **RELY ON US**

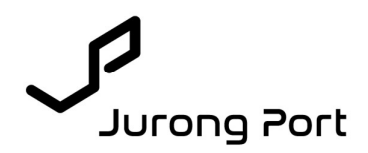

Please contact our JP Customer Service Officers for further assistance or clarification.

| Mainline                       | Phone : 64139600                        |
|--------------------------------|-----------------------------------------|
|                                | Email : <u>jpcss@jp.com.sg</u>          |
| Thomas Lazaroo                 | Phone : 64139602                        |
|                                | Email : <u>lazaroo@jp.com.sg</u>        |
| Dian Zarina Binte Mohd Ariffin | Phone: 6413 9603                        |
|                                | Email : <u>dzarinaariffin@jp.com.sg</u> |

Thank you.

JP Customer Service For Jurong Port Pte Ltd

(This is a computer generated circular and does not require a signature.)

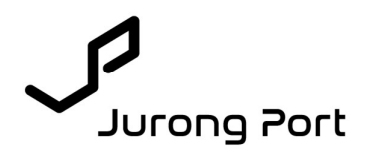

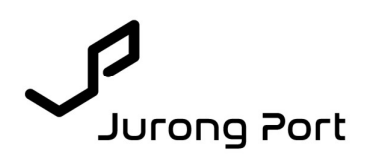

# **APPENDIX A - PROCEDURE TO UPDATE EMAIL ADDRESS**

(i) Download the Customer Account - Addition/Amendment form from JP Website URL: <u>https://www.jurongportonline.com/JPPASS/</u>

| IMPORTANT:<br>By accessing thi<br>for Jurong Port a<br>regulations).<br>Thank you for using | Please read this carefully.<br>s web site, you are deemed to have proper<br>and the Terms for Inter-Gateway Haulage (I<br>this web site. | notice of and agree to<br>GH) Scheme which ma | be bound by the provisions set out in ay be amended from time to time. ( Add | the JP-Online Terms of Use and the General Rules and Regulations<br>be Acrobat Reader is required to view these terms and |
|---------------------------------------------------------------------------------------------|----------------------------------------------------------------------------------------------------|-----------------------------------------------|------------------------------------------------------------------------------|----------------------------------------------------------------------------------------------------|
| Pass Application                                                                            |                                                                                                    | Pass User Guide                               |                                                                              | Forms                                                                                                    |
| Apply S                                                                                     | Short Term Pass Online (STP)                                                                                                    | Pass                                          | Application Guide And FAQ                                                    | JP-Pass Sponsor User Account Application Form                                                                             |
| Apply L                                                                                     | ong Term Pass Online (LTP)                                                                                                    |                                               |                                                                              | Terms and Conditions - LTP & STP                                                                                          |
| Che                                                                                         | ck Pass Application Status                                                                                                    |                                               |                                                                              | LTP Medical Examination Form                                                                                              |
|                                                                                             |                                                                                                    |                                               |                                                                              | LTP Special Appointment Letter Template                                                                                   |
|                                                                                             |                                                                                                    |                                               |                                                                              | Letter of Sponsorship / Undertaking for Stevedore Workers                                                                 |
|                                                                                             |                                                                                                    |                                               |                                                                              | Employer's Letter of Declaration                                                                                          |
| Vehicle Entry Permit                                                                        | (VEP)<br>cle Entry (For Vehicle Without IU)                                                                                              | Car Park<br>Ca                                | r Park Terms & Conditions                                                    | oForms)<br>Download Application Forms                                                                                     |
| Se                                                                                          | ason Parking Application                                                                                                    |                                               |                                                                              | Submission                                                                                                    |
| Seaso                                                                                       | on Parking - Vehicle Transfer                                                                                                    |                                               |                                                                              |                                                                                                    |
| rms > Download A                                                                            | pplication Forms                                                                                                    | ţ                                             |                                                                              |                                                                                                    |
| partment                                                                                    | eForm Template                                                                                                    |                                               | Description                                                                  |                                                                                                    |
| ustomer Service                                                                             | Customer Account - Addition / Am<br>Version 1                                                                                            | endment                                       | Application for Addition Acc                                                 | ount / Amendment of Address and Contacts                                                                                  |
| ustomer Service                                                                             | JP-ONLINE Access / Subscription<br>Version 2                                                                                             | n Amendment                                   | Application / Amendment for                                                  | r JP-Online Access / Subscription                                                                                         |
| ustomer Service                                                                             | New Account<br>Version 4                                                                                                    |                                               | Application for New Account                                                  | t                                                                                                    |

(ii) Fill in required information in the e-form (note: please contact JPCS if you need assistance)

| New Information                  |                         |
|----------------------------------|-------------------------|
| Registered Address               |                         |
| Name of Accounts Payable Officer | Name of Other Officer 1 |
| Designation                      | Designation             |
| Contact No.                      | Contact No.             |
| Email Address                    | Email Address           |
| Name of Other Officer 2          | Name of Other Officer 3 |
| Designation                      | Designation             |
| Contact No.                      | Contact No.             |
| Email Address                    | Email Address           |
|                                  |                         |

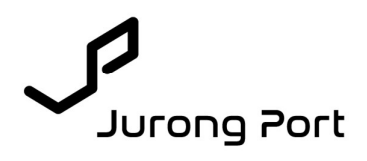

#### (iii) Submit the e-form via JP Website URL: <u>https://www.jurongportonline.com/JPPASS/</u>

| for Jurong Port and the Terms for Inter-Gateway Haulage (IGH) regulations).<br>Thank you for using this web site. | Scheme which may be amended from time to time. ( Add | obe Acrobat Reader is required to view these terms and   |
|----------------------------------------------------------------------------------------------------|------------------------------------------------------|----------------------------------------------------------|
| Pass Application                                                                                                  | Pass User Guide                                      | Forms                                                    |
| Apply Short Term Pass Online (STP)                                                                                | Pass Application Guide And FAQ                       | JP-Pass Sponsor User Account Application Form            |
| Apply Long Term Pass Online (LTP)                                                                                 |                                                      | Terms and Conditions - LTP & STP                         |
| Check Pass Application Status                                                                                     |                                                      | LTP Medical Examination Form                             |
|                                                                                                    |                                                      | LTP Special Appointment Letter Template                  |
|                                                                                                    |                                                      | Letter of Sponsorship / Undertaking for Stevedore Worker |
|                                                                                                    |                                                      | Employer's Letter of Declaration                         |
| Wehicle Entry Permit (VEP) Daily Vehicle Entry (For Vehicle Without IU)                                           | Car Park Car Park Terms & Conditions                 | eForms<br>Download Application Forms                     |
| Season Parking Application                                                                                        |                                                      | Submission                                               |
| Second Barking Mahiala Transfer                                                                                   |                                                      |                                                          |

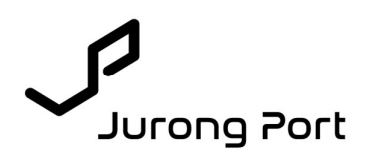

# **APPENDIX B - PROCEDURE TO RETRIEVE INVOICE AND STATEMENT**

(i) Log-in to our Portal using your JP-Online ID and password URL: <u>https://www.jurongportonline.com/JRPA/</u>

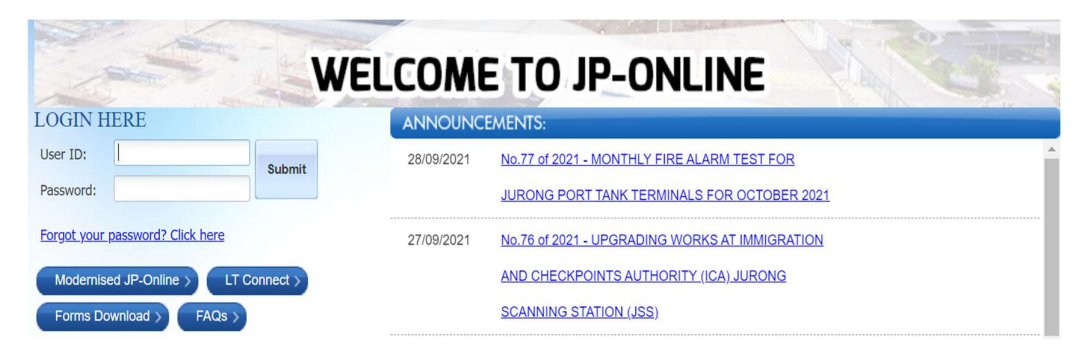

(ii) Go to E-account and select invoice or statement

| rong Porc                                                                                                    | L.                                                                                                    |                                                                                                    |                                                                                                    |
|----------------------------------------------------------------------------------------------------|----------------------------------------------------------------------------------------------------|----------------------------------------------------------------------------------------------------|----------------------------------------------------------------------------------------------------|
|                                                                                                    |                                                                                                    | and the second second sec |                                                                                                    |
| Account +                                                                                                    |                                                                                                    |                                                                                                    |                                                                                                    |
| Dashboard                                                                                                    |                                                                                                    |                                                                                                    |                                                                                                    |
| Invoices                                                                                                    | 1                                                                                                    |                                                                                                    |                                                                                                    |
| Statements                                                                                                    |                                                                                                    |                                                                                                    |                                                                                                    |
|                                                                                                    |                                                                                                    |                                                                                                    |                                                                                                    |
| st of Anno                                                                                                    | ouncement                                                                                                    |                                                                                                    |                                                                                                    |
| niect:                                                                                                    |                                                                                                    |                                                                                                    |                                                                                                    |
| and Day                                                                                                    |                                                                                                    |                                                                                                    |                                                                                                    |
| ueu by:                                                                                                    |                                                                                                    |                                                                                                    |                                                                                                    |
|                                                                                                    |                                                                                                    |                                                                                                    |                                                                                                    |
| m Date(DDMM                                                                                                    | (YYYY):                                                                                                    | End Date(DDMMYYYY):                                                                                                    | Search                                                                                                    |
| m Date(DDMN                                                                                                    | IYYYY):                                                                                                    | End Date(DDMMYYYY):                                                                                                    | Search                                                                                                    |
| m Date(DDMM<br>Date                                                                                                    | (YYYY):                                                                                                    | End Date(DDMI/YYYY):<br>Subject                                                                                                    | Search Issued By                                                                                                    |
| m Date(DDMIV<br>Date<br>28/08/2014                                                                                                   | IYYYYY):<br>No. 25 of 2014 - Renaming of                                                                                                    | End Date(DDMINYYYY):<br>Subject<br>of Jurong Port's warehouses, open vards and offices                                                                                                    | Search<br>Issued By<br>Commercial - Property & Lease<br>Management                                                                                                    |
| m Date(DDMI/<br>Date<br>28/08/2014<br>11/08/2014                                                                                     | MYYYY):<br>No. 25 of 2014 - Renaming (<br>No. 24 of 2014 - Closure of F                                                                                                    | End Date(DDMM/YYYY):<br>Subject<br>of Jurong Port's warehouses, open vards and offices<br>erths J1, J1A and J1B                                                                                                    | Search<br>Issued By<br>Commercial - Property & Lease<br>Management<br>General Cargo Cept.                                                                                                    |
| m Date(DDMM<br>Date<br>28/08/2014<br>11/08/2014<br>11/08/2014                                                                        | MYYYY):<br>No. 25 of 2014 - Renaming of<br>No. 24 of 2014 - Closure of B<br>No. 22 of 2014 - Opening of I                                                                                                    | End Date(DDMI/YYYY):<br>Subject<br>of Jurong Port's warehouses, open vards and offices<br>erths J1, J1A and J1B<br>Vew Canteen at Marina South Wharves                                                                                                    | Search<br>Issued By<br>Commercial - Property & Lease<br>Management<br>General Cargo Dept.<br>Special Terminals                                                                                                    |
| m Date(DDMM<br>Date<br>28/08/2014<br>11/08/2014<br>11/08/2014<br>11/08/2014                                                          | NYYYY:<br>No. 25 of 2014 - Renaming of<br>No. 24 of 2014 - Closure of B<br>No. 22 of 2014 - Opening of J<br>No. 21 of 2014 - Vehicle Tim                                                                                                 | End Date(DDMI/IYYYY):<br>Subject<br>of Jurong Port's warehouses, open vards and offices<br>erths J1, J1A and J1B<br>New Canteen at Marina South Wharves<br>S lot Booking (Foreign Vehicles)                                                                                                    | Search<br>Commercial - Property & Lease<br>Management<br>General Cargo Dept.<br>Special Terminals<br>General Cargo Dept.                                                                                           |
| m Date(DDM/<br>Date<br>28/08/2014<br>11/08/2014<br>11/08/2014<br>11/08/2014<br>08/08/2014                                            | NYYYY):<br>No. 25 of 2014 - Renaming (<br>No. 24 of 2014 - Closure of B<br>No. 22 of 2014 - Opening of<br>No. 21 of 2014 - Vehicle Tim<br>No. 23 of 2014 - Returned w                                                                    | End Date(DDMM/YYYY):<br>Subject<br>of Jurong Port's warehouses, open yards and offices<br>erths J1, J1A and J1B<br>New Canteen at Marina South Wharves<br>a Siot Booking (Foreign Vehicles)<br>a Siot Booking (Foreign Vehicles)                                                                                                    | Search<br>Issued By<br>Commercial - Property & Lease<br>Management<br>General Cargo Dept.<br>Special Terminals<br>General Cargo Dept.<br>Special Terminals                                                         |
| m Date(DDMIV<br>Date<br>28/08/2014<br>11/08/2014<br>11/08/2014<br>11/08/2014<br>08/08/2014<br>31/07/2014                             | NYYYY):<br>No. 25 of 2014 - Renaming of<br>No. 24 of 2014 - Closure of F<br>No. 22 of 2014 - Opening of J<br>No. 21 of 2014 - Vehicle Tim<br>No. 23 of 2014 - Returned w<br>No. 13 of 2014 - Removal of<br>No. 13 of 2014 - Removal of   | End Date(DDMIN'YYYY):<br>Subject<br>of Jurong Port's warehouses, open vards and offices<br>erths J1, J1A and J1B<br>Yew Canteen at Marina South Wharves<br>a Stot Booking (Foreign Vehicles)<br>a stots inside the cold bins at Lighter Terminals (LT)<br>Duay Cranes at berth J25                                                                                                    | Search<br>Commercial - Property & Lease<br>Management<br>General Cargo Dept.<br>Special Terminals<br>General Cargo Dept<br>Special Terminals<br>Technical Services                                                 |
| Date<br>Date<br>28/08/2014<br>11/08/2014<br>11/08/2014<br>11/08/2014<br>08/08/2014<br>08/08/2014<br>31/07/2014<br>28/07/2014         | NYYYY):<br>No. 25 of 2014 - Renaming of<br>No. 24 of 2014 - Closure of B<br>No. 22 of 2014 - Opening of<br>No. 23 of 2014 - Vehicle Tim<br>No. 23 of 2014 - Returned w<br>No. 19 of 2014 - Renoval of<br>No. 18 of 2014 - Fire Safety #  | End Date(DDMM/YYYY):<br>Subject<br>of Jurong Port's warehouses, open vards and offices<br>erths J1, J1A and J1B<br>Vew Canteen at Marina South Whenves<br>a Stot Booking (Foreign Vehicles)<br>astos inside the cold bins at Lighter Terminals (LT)<br>Duay Cranes at berth J25<br>Advisory                                                                                                    | Search  Search  Commercial - Property & Lease Management General Cargo Dept. Special Terminals General Cargo Dept. Special Terminals Technical Services Safety, Health, Environment & Secu Dept                    |
| m Date(DDMIV<br>Date<br>28/08/2014<br>11/08/2014<br>11/08/2014<br>11/08/2014<br>08/08/2014<br>31/07/2014<br>29/07/2014<br>27/08/2014 | NO(Y):<br>No. 25 of 2014 - Renaming of<br>No. 24 of 2014 - Closure of E<br>No. 22 of 2014 - Coening of 1<br>No. 21 of 2014 - Vehicle Tim<br>No. 23 of 2014 - Renuval of<br>No. 18 of 2014 - Fire Safety /<br>No. 17 of 2014 - Deployment | End Date(DDMIMYYYY):<br>Subject<br>of Jurong Port's warehouses, open yards and offices<br>eths J1, J1A and J1B<br>New Canteen at Marina South Wharves<br>Slott Booking (foreign Yehicles)<br>astes inside the cold bins at Lighter Terminals (LT)<br>Duay Cranes at Berth J25<br>Whisory<br>of 50 tonnes crane at Marina South Wharves (MSW)                                                                                                    | Search Issued By Commercial - Property & Lease Management General Cargo Dept. Special Terminals General Cargo Dept. Special Terminals Technical Services Safety, Health, Environment & Secu Dept Special Terminals |

(iii) Retrieve your invoice or statement (note: please contact JPCS if you need assistance)